## Electronic Personnel Action Forms (EPAF) Accessing the EPAF Menu

- 1. Login at <u>www.leoonline.odu.edu/</u>
- 2. Select Enter LEO Online News and Secure Area

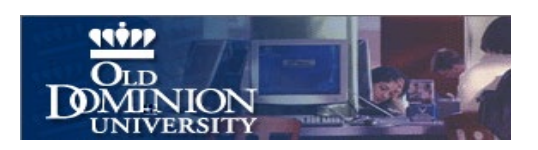

Important Information Regarding LeoOnline and Monarch-Key Login (Formerly Shibboleth Single Sign-On)

On Anoust 19, 2012. LeoOnline will be incornerated into the Monarch-Key Web Login system which uses your MIDAS ID and Password via Web-Based Signe Sino-On

In-On)
Monarch-Key Web Login (Formerly Shibboleth Single Sig

Image: State of the State of the State of the Monarch-Key Web Login (Formerly Shibboleth Single Sig

Image: State of the State of the St

Kell-Bael & A 🖓

- Course Catalog
  - Admissions Menu
  - Class Schedule Search
- 3. Click the Key, Enter Secure Area (Located at the bottom of screen)

✓

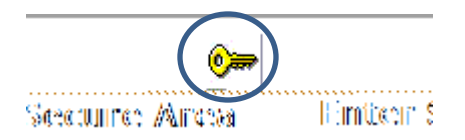

 Midas ID – Enter Midas Username Password – Enter Midas Password Click Login

| ch-Ke;∿.∿ଡ∋ ଏ                | Login                               |
|------------------------------|-------------------------------------|
| ):                           |                                     |
| d:                           |                                     |
| Login                        | $\rightarrow$                       |
|                              | 35 (S. ) (S. )                      |
| n and an and a set the stand | An contractory and                  |
|                              | ch-Key Avoto d<br>o:<br>d:<br>Login |

7. The Electronic Personnel Action Form (EPAF) menu appears. The EPAF menu shows the links you have access to. The EPAF menu may not have all the links listed below for EPAF setup.

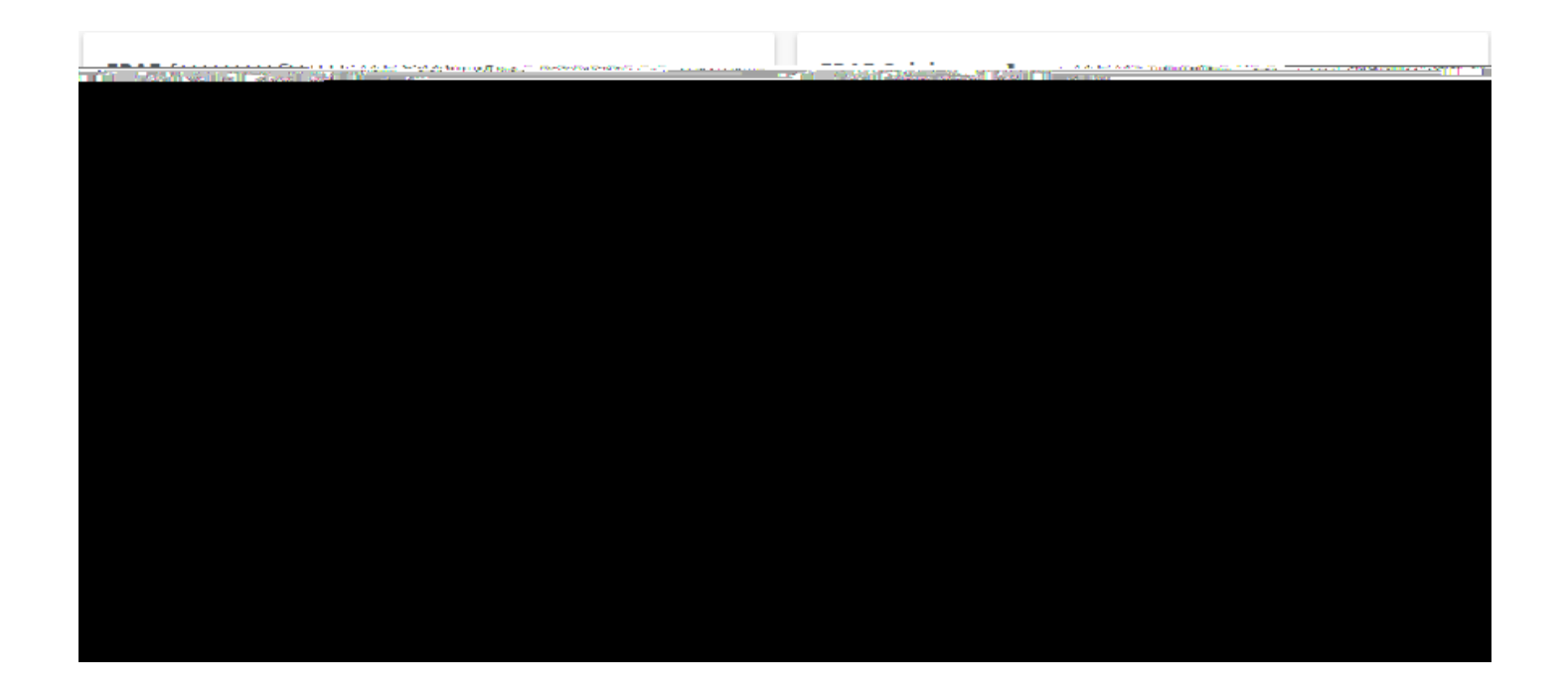

**Note:** If you do not see the EPAF link and completed the electronic approval access form, please contact Human Resources.